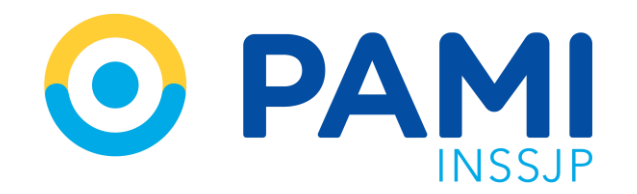

Instructivo

# **ACEPTAR OME Y ASIGNAR TURNO** Sistema de Orden Médica Electrónica

Usuario: Prestador Publicación: 01/07/2022 - Versión: 1.1

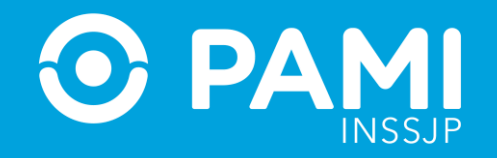

## ÍNDICE

| PANEL DE ACEPTACIÓN                       | 3  |
|-------------------------------------------|----|
| ACEPTAR OME Y ASIGNAR TURNO               | 4  |
| ÓRDENES MÉDICAS ELECTRÓNICAS RELACIONADAS | 13 |

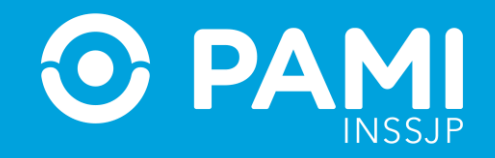

### **PANEL DE ACEPTACIÓN**

A través del **Panel de Aceptación** el prestador podrá **visualizar** las órdenes médicas electrónicas de los afiliados y las afiliadas que tengan prácticas que correspondan a los módulos de la modalidad de pago por prestación, **aceptarlas y asignar un turno** de atención.

| Panel de Aceptación Panel de prestaciones     |                                          |                                      |                      |                                        |                    |             | OME CROEN MEDICA V2.0.1            |
|-----------------------------------------------|------------------------------------------|--------------------------------------|----------------------|----------------------------------------|--------------------|-------------|------------------------------------|
| AVISO: Panel de Aceptaci                      | bn e orden o por persona al              | filiada                              |                      |                                        |                    |             |                                    |
| Nro. de Orden<br>Fecha emisión desde          | Afiliado por N<br>15<br>Fecha emisión ha | Nro. Afiliado/<br>5026825140<br>asta | lo/GP<br>40800       | ~                                      | Práctica<br>Estado | Seleccionar | · · · · ·                          |
| Modalidad Seleccionar                         | ✓ □ Ordenes Vigentes                     |                                      |                      |                                        |                    |             | Limpiar Buscar<br>Exportar a excel |
| NRO. ORDEN FECHA EMISIÔN FECHA VTO. NRO. BEN  | FICIO/GP APELLIDO Y NOMBRE               | ESTAD                                | ubo i                | PRÁCTICA                               |                    |             | ACCIONES                           |
| 3321000028427 15/10/2021 14/12/2021 150268251 | 0800 ALEMAN CRUZ CLARA                   | J PENDIE                             | DIENTE DE ACEPTACIÓN | 820150 - CONSULTA ESPECIALISTA EN INFE | CTOLOGIA           |             | <b>~</b>                           |
| 3321000028410 15/10/2021 14/12/2021 150268251 | 0800 ALEMAN CRUZ CLARA                   | PENDIE                               | DIENTE DE ACEPTACIÓN | 820122 - CONSULTA ESPECIALISTA EN HEM  | ATOLOGIA           |             | <b>~</b>                           |
| 3321000028296 14/10/2021 13/12/2021 150268251 | 0800 ALEMAN CRUZ CLARA                   | ACEPT/                               | PTADA                | 180110 - ECOGRAFIA TIROIDEA            |                    |             |                                    |
|                                               |                                          |                                      |                      | 180114 - ECOGRAFIA VESICOPROSTATICA    |                    |             |                                    |

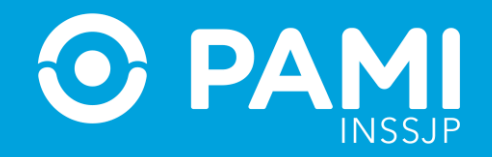

### **ACEPTAR OME Y ASIGNAR TURNO**

Al generarse una Orden Médica Electrónica (OME) por parte del médico o médica prescriptor para alguna práctica perteneciente a uno de los módulos del modelo de pago por prestación, la misma se verá reflejada en el **Panel de Aceptación** en el estado **'Pendiente de Aceptación'.** Para aceptar una orden que se encuentra en el estado **Pendiente de aceptación**, debe realizar los siguientes pasos:

Realice la búsqueda de la orden a través del **número de orden** o bien por los **datos de la persona afiliada: Nº de afiliado o Nº de documento**.

| Panel de Acepta | ción Panel de prestacion | es             |                     |                |                 |                              |               |                     |             |          |             | OM | E ELECTRONICA | 2.0.1 |
|-----------------|--------------------------|----------------|---------------------|----------------|-----------------|------------------------------|---------------|---------------------|-------------|----------|-------------|----|---------------|-------|
| AVISO: Pa       | ra aceptar órden         | es, realice la | búsqueda por nro. c | le orden o por | persona afil    | ada                          |               |                     |             |          |             |    |               |       |
| Nro. de Order   | n                        |                |                     | A              | filiado por 150 | . Afiliado/GP<br>26825140800 |               |                     | ~           | Práctica |             |    |               |       |
| Fecha emisió    | n desde                  |                |                     |                | Δfiliac         | opor                         | Nro . Afili   | ado/GP              | $\sim$      | Estado   | Seleccionar |    |               | ~     |
| Modalidad       | Seleccionar              |                |                     | v              | Annac           | 0 001                        | 15026825      | 5140800             |             |          |             | Βι | ıscar         |       |
| Ordenes Urgen   | tes                      |                |                     |                | rdenes Vigentes |                              |               |                     |             |          |             |    | Limpiar Bus   | car   |
|                 |                          |                |                     |                |                 |                              |               |                     |             |          |             |    | Exportar a ex | cel   |
| NRO. ORDEN      | FECHA EMISIÓN            | FECHA VTO.     | NRO. BENEFICIO/GP   | APELLID        | Y NOMBRE        | ESTADO                       | PRÁCTIC       | CA                  |             |          |             |    | ACCIONES      |       |
| 3321000028427   | 15/10/2021               | 14/12/2021     | 15026825140800      | ALEMAN CRU     | IZ CLARA 🤳      | PENDIENTE DE ACEPT/          | CIÓN 820150 - | CONSULTA ESPECIALIS | STA EN INFE | CTOLOGIA |             |    | ×             |       |
| 3321000028410   | 15/10/2021               | 14/12/2021     | 15026825140800      | ALEMAN CRU     | IZ CLARA 🤳      | PENDIENTE DE ACEPTA          | CIÓN 820122 - | CONSULTA ESPECIALIS | STA EN HEMA | ATOLOGIA |             |    | ×             |       |

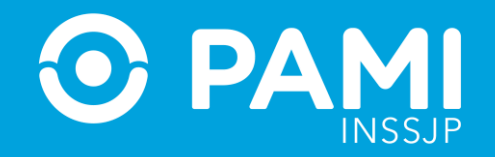

Luego de que haya identificado la Orden, **Pendiente de Aceptación** de la persona afiliada, desde la columna **Acciones** deberá hacer clic en el ícono **'Aceptar'.** 

| Panel de Acepta | ción Panel de prestaciones | 5               |                      |                    |                                                     |                         |                                      |        |         |             | 0 | ME ORDEN MEDICA V2.0.1 |
|-----------------|----------------------------|-----------------|----------------------|--------------------|-----------------------------------------------------|-------------------------|--------------------------------------|--------|---------|-------------|---|------------------------|
| AVISO: Pa       | ra aceptar órdene          | s, realice la b | oúsqueda por nro. de | orden o por person | a afilia                                            | ada                     |                                      |        |         |             |   |                        |
| Nro. de Orde    | n                          |                 |                      | Afiliado por       | Afiliado por Nro. Afiliado/GP    Práctica  Práctica |                         |                                      |        |         |             |   |                        |
| Fecha emisió    | n desde                    |                 |                      | Fecha emisio       | in hasta                                            | 1                       |                                      |        | Estado  | Seleccionar |   | ~                      |
| Modalidad       | Seleccionar                |                 |                      | ✓ Ordenes Vigen    | . □ Ordenes Vigentes                                |                         |                                      |        |         |             |   | Limpiar Buscar         |
|                 |                            |                 |                      |                    |                                                     |                         |                                      |        |         |             |   | Exportar a excel       |
| NRO. ORDEN      | FECHA EMISIÓN              | FECHA VTO.      | NRO. BENEFICIO/GP    | APELLIDO Y NOMBRE  |                                                     | ESTADO                  | PRÁCTICA                             |        |         |             |   | CCIONES                |
| 3321000028427   | 15/10/2021                 | 14/12/2021      | 15026825140800       | ALEMAN CRUZ CLARA  | و                                                   | PENDIENTE DE ACEPTACIÓN | 820150 - CONSULTA ESPECIALISTA EN II | INFECT | TOLOGIA |             |   |                        |
| 3321000028410   | 15/10/2021                 | 14/12/2021      | 15026825140800       | ALEMAN CRUZ CLARA  | ر                                                   | PENDIENTE DE ACEPTACIÓN | 820122 - CONSULTA ESPECIALISTA EN H  | HEMAT  | OLOGIA  |             |   | <b>~</b>               |

#### **ACEPTAR OME Y ASIGNAR TURNO** Sistema de Orden Médica Electrónica

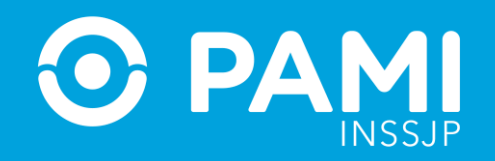

A continuación, visualizará el correspondiente detalle de la orden médica electrónica, donde verá, entre otros datos, el **periodo de Vigencia de la Orden**, el **Historial de Estados y las prácticas que la componen, a las que deberá asignar y registrar el turno otorgado** para la atención de la persona afiliada, para poder **Aceptar la Orden Médica Electrónica**.

**IMPORTANTE:** En caso de que el médico o la médica haya indicado una observación al momento de realizar la prescripción, aparecerá el icono

| Orden                           | detalle                                               |                     |          |                     |               |           | ×      |
|---------------------------------|-------------------------------------------------------|---------------------|----------|---------------------|---------------|-----------|--------|
| 33210                           | 000028427 Vigenc                                      | ia: 15/10/2021 - 14 | /12/2021 |                     |               |           |        |
| Datos de                        | el afiliado                                           |                     |          |                     |               |           |        |
| Nº Afiliad                      | o                                                     | Apellido y Nombre   |          | Edad                | Nº Docume     | nto       |        |
| 15026825                        | 140800                                                | ALEMAN CRUZ CLARA   |          | 91                  | 93962341      |           |        |
| Diagnós<br>110 Hipe<br>Prescrip | tico CIE-10<br>ertension esencial (primaria)<br>oción |                     |          |                     |               |           |        |
| Módulo: Il                      | NFECTOLOGIA                                           |                     | *        | P ¥                 | Consultorio 1 |           | olicar |
| Código                          | Práctica                                              | Cantidad            | Fecha    | Horario             | D             | Boca Ater | nción  |
| 820150                          | CONSULTA ESPECIALISTA EN<br>INFECTOLOGIA              | 1                   |          | <b>~</b> - <b>~</b> | P ~           | Consultor | io 1 💙 |
| Historial                       | I                                                     |                     |          |                     |               |           |        |
| Estado                          |                                                       | Fecha               | Usuario  |                     |               |           |        |
| PENDIEN                         | TE DE ACEPTACIÓN                                      | 15/10/2021          | - UP2017 | 1202761 - DANIE     | L PEÑA        |           |        |
|                                 |                                                       |                     |          |                     |               |           |        |
|                                 |                                                       |                     |          |                     |               | Aceptar   | Cerrar |

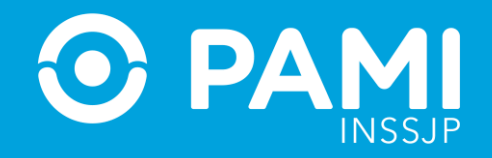

Para asignar el turno deberá consignar los siguientes datos:

- **Fecha de Atención:** Para asignar una fecha, haga clic en el icono de la práctica deseada y seleccione la fecha disponible y coordinada con la persona afiliada. En el caso de los elementos ópticos deberá indicar la fecha de entrega del elemento a la pers
- Horario de Atención: Seleccione la hora y minutos del turno.
- **Tipo de Atención:** Deberá especificar si se trata de una atención presencial o telemedicina.
- **Lugar de Atención:** Deberá seleccionar la boca de atención donde se realizará la práctica. Sólo tendrá disponibles las bocas de atención que tenga habilitadas en su legajo.

| Prescripo     | ión                                     |          |       |                  |                 |
|---------------|-----------------------------------------|----------|-------|------------------|-----------------|
| Módulo: IN    | FECTOLOGIA                              | <b>i</b> | *     | ♥ ♥ ♥ Consultori | o 1 Y Aplicar   |
| Código        | Práctica                                | Cantidad | Fecha | Horario          | Boca Atención   |
| 820150 (<br>I | CONSULTA ESPECIALISTA EN<br>NFECTOLOGIA | 1        |       | * * P *          | Consultorio 1 Y |
|               |                                         |          |       |                  |                 |

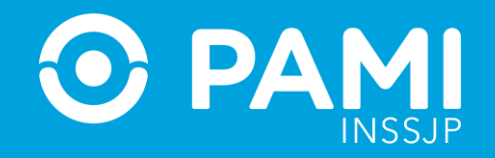

• Aquellas prácticas cuya cantidad prescripta sea mayor a 1, tendrán tantos renglones para la asignación de turnos como cantidades se hayan prescripto en la orden médica electrónica.

| Prescrip  | oción                               |          |          |                 |                 |
|-----------|-------------------------------------|----------|----------|-----------------|-----------------|
| Módulo: I | NEUROLOGIA                          |          | <b>.</b> | P     Consultor | io 1 ¥ Aplicar  |
| Código    | Práctica                            | Cantidad | Fecha    | Horario         | Boca Atención   |
| 820128    | CONSULTA ESPECIALISTA EN NEUROLOGIA | 2        |          | ~ P ~           | Consultorio 1 Y |
|           |                                     |          |          | * * P *         | Consultorio 1 🗡 |
|           |                                     |          |          |                 |                 |

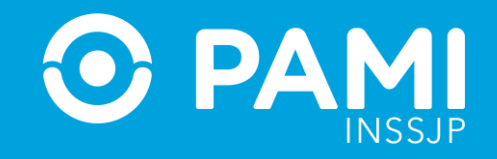

 En caso que deba asignar el mismo turno de atención para todas las prácticas de la Orden, como por ejemplo, las prácticas de laboratorio, podrá indicar el turno en la parte superior y presionar el botón Aplicar.

| a . ub  | errensien soonen (printing)                  |           |                 |                       | F           | Aplicar         |
|---------|----------------------------------------------|-----------|-----------------|-----------------------|-------------|-----------------|
| escri   | pción                                        |           |                 |                       |             | pricar          |
| lódulo: | LABORATORIO DE NIVEL 3                       | 8/10/2021 | ■ 09 <b>~</b> 0 | 0 <b>*</b> P <b>*</b> | Consultorio | Aplicar         |
| Código  | Práctica                                     | Cantidad  | Fecha           | Horario               |             | Boca Atención   |
| 382837  | ARSENICO - U¿                                | 1         |                 |                       | P ~         | Consultorio 1 🗡 |
| 387343  | MANGANESO - URINARIO                         | 1         |                 | - • - •               | P ~         | Consultorio 1 Y |
| 80189   | CORTISOL PLASMATICO                          | 1         |                 |                       | P ~         | Consultorio 1 🗡 |
| 80262   | DEHIDROEPIANDROSTERONA, SULFATO<br>- DHEA-S. | 1         | =               |                       | P ~         | Consultorio 1 Y |
| 80268   | DIGOXIN                                      | 1         |                 |                       | P ~         | Consultorio 1 🗡 |
| 88939   | ROTAVIRUS, AG HECES                          | 1         |                 |                       | P ~         | Consultorio 1 Y |

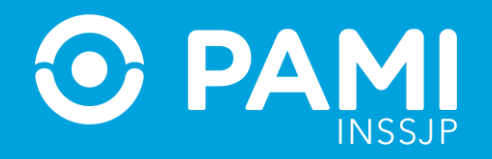

Una vez que complete los campos de turno asignado, para confirmar la aceptación de la Orden Médica Electrónica, haga clic en el botón **'Aceptar'.** 

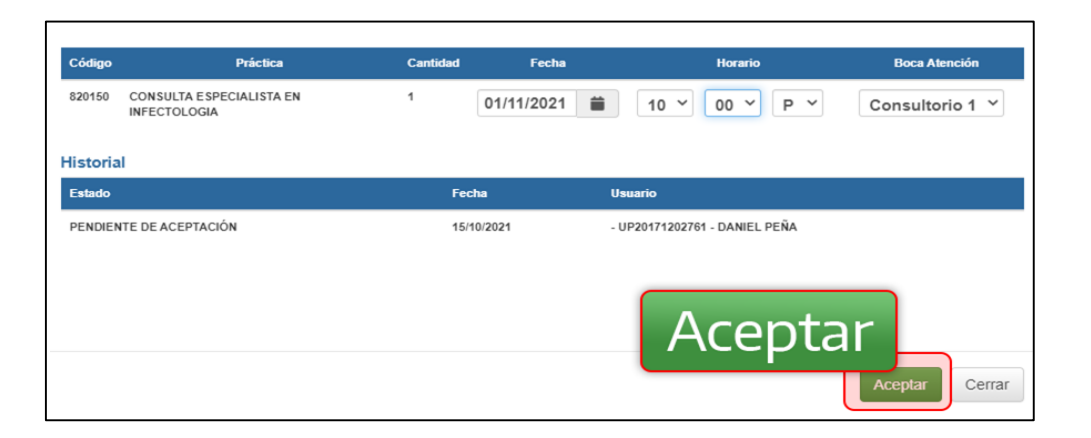

El sistema le confirmará que la aceptación se realizó correctamente y la orden pasará al estado **Aceptada**.

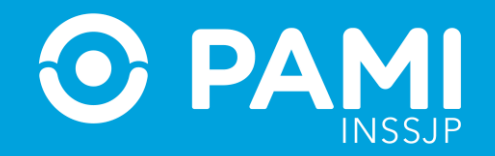

## Una vez que la OME se encuentra en el estado **Aceptada**, se habilitarán los botones de: **Información**, **Modificar o Cancelar Turno**.

| Panel de Aceptación Panel de prestaciones                        |                   |                  |                                         |          | OME CLECTRONICA V2.0.1 |
|------------------------------------------------------------------|-------------------|------------------|-----------------------------------------|----------|------------------------|
| AVISO: Para aceptar órdenes, realice la búsqueda por nro. de ord | len o por persona | afiliada         |                                         |          |                        |
|                                                                  |                   |                  |                                         |          |                        |
| Nro. de Orden                                                    | Afiliado por      | Nro. Afiliado/GP | ÷                                       | Práctica |                        |
|                                                                  | Contactor Por     | 15026825140800   |                                         |          |                        |
|                                                                  |                   |                  |                                         |          |                        |
| Fecha emisión desde                                              | Fecha emisió      | n hasta          |                                         | Estado   | Seleccionar            |
|                                                                  |                   |                  |                                         |          |                        |
| Modalidad Seleccionar                                            | ~                 |                  |                                         |          |                        |
| Ordenes Urgentes                                                 | Ordenes Vigen     | cs               |                                         |          |                        |
|                                                                  |                   |                  |                                         |          | Limpiar                |
|                                                                  |                   |                  |                                         |          | rtar a excel           |
|                                                                  |                   |                  |                                         |          |                        |
| NRO, ORDEN FECHA EMISIÓN FECHA VTO. NRO. BENEFICIO/GP            | APELLIDO Y NOMBRE | ESTADO           | PRÁCTICA                                |          |                        |
| 3321000028427 15/10/2021 14/12/2021 15026825140800               | ALEMAN CRUZ CLARA | J ACEPTADA       | 820150 - CONSULTA ESPECIALISTA EN INFEC | CTOLOGIA |                        |

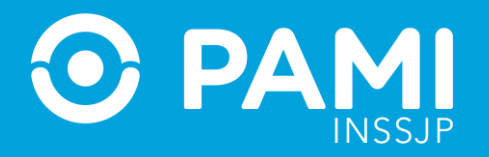

## ÓRDENES MÉDICAS ELECTRÓNICAS RELACIONADAS

Al aceptar una Orden Médica Electrónica, en caso de existir, el sistema le alertará de otras prescripciones generadas a la persona afiliada en la misma fecha y por el mismo prescriptor para el mismo módulo de la práctica recientemente aceptada, que aún se encuentran **Pendiente de Aceptación**, entendiendo la posible relación entre las prácticas y que por ende, puedan ser aceptadas y realizadas por un mismo prestador.

Para aceptar una orden médica electrónica relacionada, debe realizar los siguientes pasos:

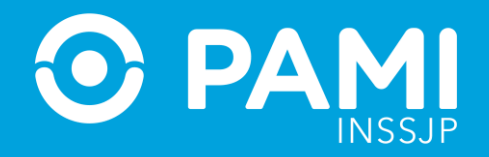

En caso de no poder realizar la Orden relacionada para la persona afiliada, **NO** marque el casillero de la misma y haga clic directamente en el botón **'Aceptar'**.

| Acepta                 | ar Orden                       |                                |                                           |                               |                                                         |                                                                          | ×                              |
|------------------------|--------------------------------|--------------------------------|-------------------------------------------|-------------------------------|---------------------------------------------------------|--------------------------------------------------------------------------|--------------------------------|
| Usted es               | ita a punto de                 | e aceptar la s                 | iguiente orden:                           |                               |                                                         |                                                                          |                                |
| Módulo:                | consulta et                    | specialista                    |                                           |                               |                                                         |                                                                          |                                |
| Orden                  | Práctica                       |                                |                                           | Cantidad                      | Fecha                                                   | Horario                                                                  | Boca de atencion               |
| 820150                 | CONSULTA E                     | SPECIALISTA E                  | N INFECTOLOGIA                            | 1                             | 01/11/2021                                              | 10 v 00 v P v                                                            | Consultorio 1 🗸                |
| El afiliad<br>Pendient | o tiene otras<br>les de Acepta | ordenes, gen<br>ición. Si dese | eradas en la misn<br>a aceptarla/s, tilde | na fecha y p<br>e la opción " | or el mismo prescriptor de<br>'ACEPTAR" y luego registr | la orden que se esta aceptando, o<br>re la asignación de turnos correspo | que se encuentran<br>Indiente. |
| Orden                  |                                | Práctica                       | Cantidad                                  |                               | Fecha                                                   | Horario                                                                  | Boca de atencion               |
| 3321000                | 028410                         | 820122                         | 1 ()<br>A                                 | CEPTAR                        |                                                         |                                                                          |                                |
|                        |                                |                                |                                           |                               |                                                         |                                                                          |                                |
|                        |                                |                                |                                           |                               |                                                         |                                                                          |                                |
|                        |                                |                                |                                           |                               |                                                         |                                                                          |                                |
|                        |                                |                                |                                           |                               |                                                         | Acentai                                                                  | -                              |
|                        |                                |                                |                                           |                               |                                                         | recpta                                                                   |                                |
|                        |                                |                                |                                           |                               |                                                         |                                                                          | Aceptar Volver                 |

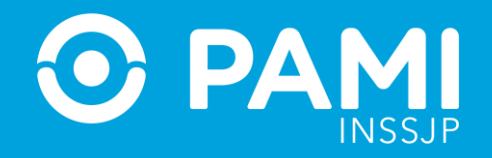

En caso de poder realizar la orden médica relacionada, tilde el casillero **'Aceptar'.** Al tildar el casillero se habilitarán los campos para registrar la asignación del turno para la Orden relacionada. A continuación, complete los datos del turno (**Fecha, Horario, Tipo y Lugar de Atención**) y haga clic en el botón **'Aceptar'** para confirmar la aceptación de las **Órdenes Médicas Electrónicas** seleccionadas.

| Aceptar Order          | 1                  |                  |          |            |   |         |      |     |                  |
|------------------------|--------------------|------------------|----------|------------|---|---------|------|-----|------------------|
| Usted esta a punto     | de aceptar la      | siguiente orden: |          |            |   |         |      |     |                  |
| Módulo: consulta       | especialista       |                  |          |            |   |         |      |     |                  |
| Orden Práctica         |                    |                  | Cantidad | Fecha      |   | Horario |      |     | Boca de atencion |
| 820150 CONSULT         | A ESPECIALISTA     | EN INFECTOLOGIA  | 1        | 01/11/2021 |   | 10 ~    | 00 ~ | P ¥ | Consultorio 1 ~  |
| Orden<br>3321000028410 | Práctica<br>820122 | Cantidad         | 2        | Fecha      | # | Horario | 00 × | P v | Boca de atencion |
|                        |                    | Ľ                | CEPTAR   | UTTTE VET  | - |         |      |     |                  |
|                        |                    |                  |          |            |   | _       |      |     |                  |
|                        |                    |                  |          |            |   | Δ       | cer  | nta | r                |
|                        |                    |                  |          |            |   | A       | cep  | ota | r                |

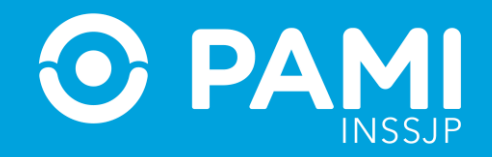

El sistema le confirmará que ambas Órdenes fueron aceptadas correctamente.

## Una vez que la Orden se encuentra en el estado **Aceptada**, se habilitarán los botones de: **Información**, **Modificar o Cancelar Turno**.

| Panel de Aceptac | ción Panel de prestacion | 968            |                     |                       |             |                            |    |                                      |            |             | OME CROEN MEDICA | v2.0.1 |
|------------------|--------------------------|----------------|---------------------|-----------------------|-------------|----------------------------|----|--------------------------------------|------------|-------------|------------------|--------|
| AVISO: Par       | ra aceptar órden         | es, realice la | búsqueda por nro. d | e orden o por persona | a afili     | ada                        |    |                                      |            |             |                  |        |
| Nro. de Orden    | n                        |                |                     | Afiliado por          | Nro<br>1502 | Afiliado/GP<br>16825140800 |    | v                                    | Práctica   | 2           |                  |        |
| Fecha emisión    | n desde                  |                |                     | Fecha emisió          | ón hast     | a                          |    |                                      | Estado     | Seleccionar |                  | ~      |
| Modalidad        | Seleccionar              |                |                     | v                     |             |                            |    |                                      |            |             |                  |        |
| Ordenes Urgent   | tes                      |                |                     | Ordenes Vigen         | tes         |                            |    |                                      |            |             | Limpiar          | uscar  |
|                  |                          |                |                     |                       |             |                            |    |                                      |            |             |                  | excel  |
| NRO. ORDEN       | FECHA EMISIÓN            | FECHA VTO.     | NRO. BENEFICIO/GP   | APELLIDO Y NOMBRE     |             | ESTADO                     |    | PRÁCTICA                             |            |             |                  |        |
| 3321000028427    | 15/10/2021               | 14/12/2021     | 15026825140800      | ALEMAN CRUZ CLARA     | ر           | ACEPTADA                   | #  | 820150 - CONSULTA ESPECIALISTA EN IN | FECTOLOGIA |             |                  |        |
| 3321000028410    | 15/10/2021               | 14/12/2021     | 15026825140800      | ALEMAN CRUZ CLARA     | ر           | ACEPTADA                   | #1 | 820122 - CONSULTA ESPECIALISTA EN H  | EMATOLOGIA |             | iii 👔 🚳          |        |